### Hoe activeer ik de twee-factor authenticatie?

Nadat u zichzelf heeft geregistreerd kunt u onderstaande stappen volgen om uw twee-factor authenticatie in te stellen.

#### Stap 1

Ga naar https://kerkelijkegidshhk.nl/ en klik rechtsboven op de knop 'Inloggen'.

|                      |           |                                    | Kerkelijke Gio           | ls      |                                 | Registreren Inlog |
|----------------------|-----------|------------------------------------|--------------------------|---------|---------------------------------|-------------------|
| lome Synode Classes  | Gemeenten | Organen van bijstand               | Predikanten & Kandidaten | Overige |                                 | (                 |
|                      |           |                                    |                          |         |                                 |                   |
|                      |           |                                    |                          |         |                                 |                   |
| <b>O</b> Zoeken in C | de Kerke  | elijke Gids                        | neente                   |         | Zoeken                          |                   |
| Zoeken in            | de Kerke  | elijke Gids<br>Zoek gen<br>Zoek op | neente<br>naam gemeente  | ·       | Zoeken<br>Zoek op achternaam of | plaats            |

#### Stap 2

Klik op de keuze 'Met uw wachtwoord en twee-factor authenticatie'.

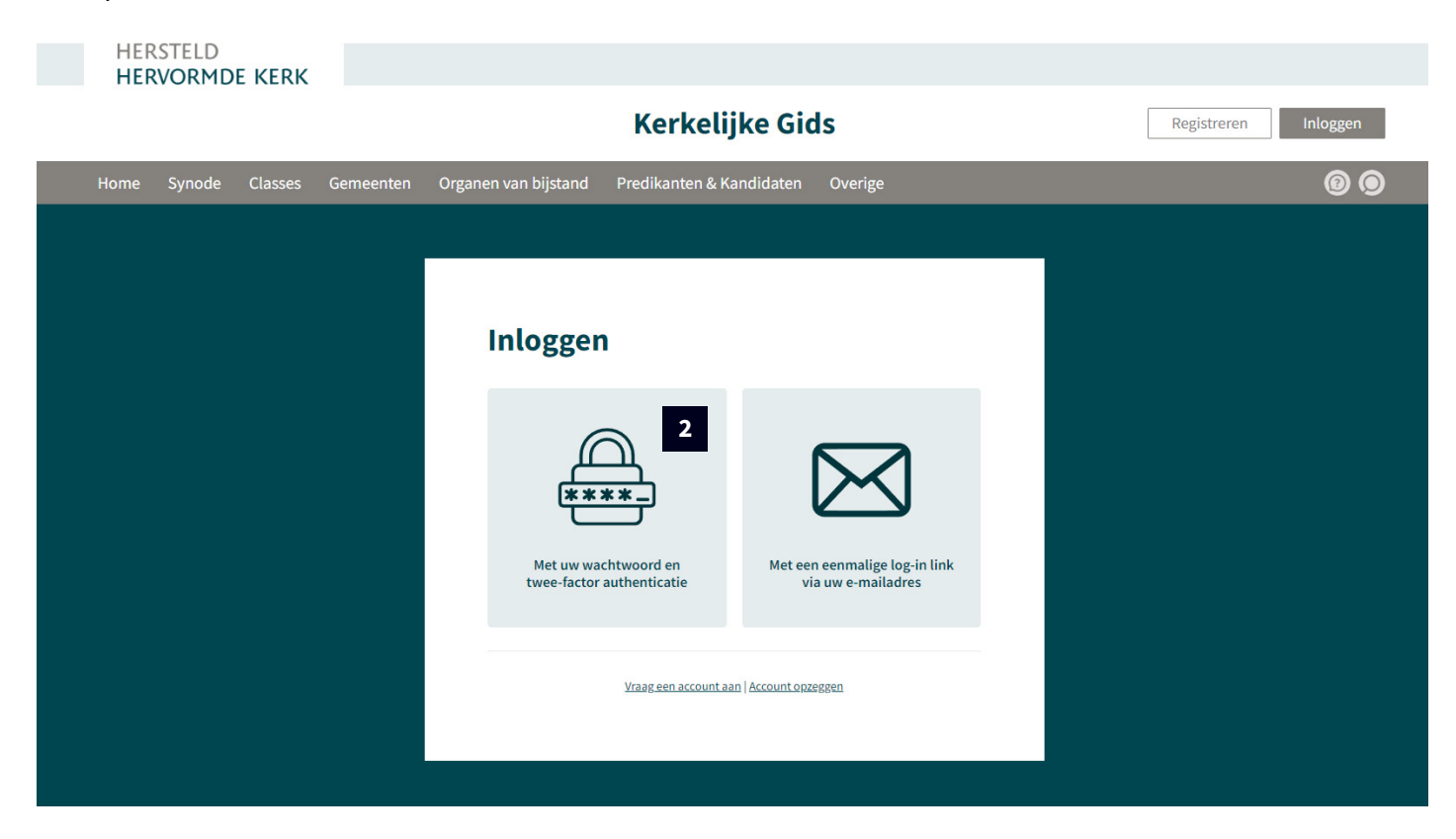

#### Stap 3

Vul uw 'Gebruikersnaam' en 'Wachtwoord' in. Klik daarna op de knop 'Inloggen'.\*

\*Doordat we nog de twee-factor authenticatie gaan instellen is het niet nodig bij '2FA authenticatie code (eerste keer optioneel)' al een code in te vullen.

| HERSTELD<br>HERVORMDE KERK |                                                              |                      |
|----------------------------|--------------------------------------------------------------|----------------------|
|                            | Kerkelijke Gids                                              | Registreren Inloggen |
| Home Synode Classes Gem    | eenten Organen van bijstand Predikanten & Kandidaten Overige | ©                    |
|                            |                                                              |                      |
|                            |                                                              |                      |
|                            | Inloggen                                                     |                      |
|                            | Gebruikersnaam                                               |                      |
|                            | 3 Uw e-mailadres                                             |                      |
|                            | Wachtwoord                                                   |                      |
|                            | 3 Uw persoonlijke wachtwoord                                 |                      |
|                            | 2FA authenticatie code (eerste keer optioneel)               | 1                    |
|                            | Uw tweelactorautienticatie code                              |                      |
|                            | Ingelogd blijven                                             |                      |
|                            | 3 inloggen wachtwoord vergeten?                              |                      |
|                            | <u>Vraag een account aan   Account opzeggen</u>              |                      |
|                            |                                                              |                      |

U bent nu ingelogd in de Kerkelijke gids, dit kunt u zien doordat bij 'Ingelogd als' uw gebruikersnaam zichtbaar is.

#### Stap 4

Klik rechts op de knop waarin een persoon zichtbaar is om naar de accountpagina te gaan.

|                                                                             | Kerkelijke                                     | GIds         | Ingelogd als: sup port Uitlog                 |
|-----------------------------------------------------------------------------|------------------------------------------------|--------------|-----------------------------------------------|
| Home Synode Classes Gemee                                                   | nten Organen van bijstand Predikanten & Kandio | aten Overige | 0                                             |
|                                                                             |                                                |              |                                               |
| O Zoeken in de Ke                                                           | erkelijke Gids                                 |              |                                               |
| <b>O</b> Zoeken in de Ke                                                    | Zoek gemeente                                  |              | Zoeken                                        |
| <b>D</b> Zoeken in de Ke<br>Zoek voorganger<br>Zoek op naam van voorganger. | Zoek gemeente<br>Zoek op naam gemeente         |              | <b>Zoeken</b><br>Zoek op achternaam of plaats |

De 'Mijn account' pagina is nu geladen, u ziet onderstaand voorbeeld met uw gegevens ingevuld.

#### Stap 5

Klik op de knop 'Twee-factor authenticatie'.

| HER<br>HER | RSTELD | E KERK  |           |                                                                                                    |                                  |
|------------|--------|---------|-----------|----------------------------------------------------------------------------------------------------|----------------------------------|
|            |        |         |           | Kerkelijke Gids                                                                                                    | Ingelogd als: sup port Uitloggen |
| Home       | Synode | Classes | Gemeenten | Organen van bijstand Predikanten & Kandidaten Overige                                                                                                    | @ @ A                            |
|            |        |         |           | Verzicht Overzicht vinden van uw accountgegevens. Klopt iets niet of wilt u iets wijzigen? Neem dan <u>contact</u> met ons op.   Horagistreerd sinds:   Verzicht   Kermailadres:   Verzicht   Kermailadres:   Verzicht   Kermailadres:   Verzicht   Kermailadres:   Verzicht   Kermailadres:   Verzicht   Kermailadres:   Kocunt nummer:   Kermailadres: |                                  |

*Het scherm wat u hier rechts ziet wordt zichtbaar. We gaan nu dit account toevoegen aan uw authenticator app.* 

#### Stap 6

Open nu uw authenticator app op uw mobiel.

Voorbeelden hiervan zijn: Microsoft authenticator app Google authenticator app

**Heeft u nog geen authenticator app?** Deze kunt u vanaf uw mobiel downloaden via:

Android Microsoft authenticator Google authenticator

IOS Microsoft authenticator Google authenticator

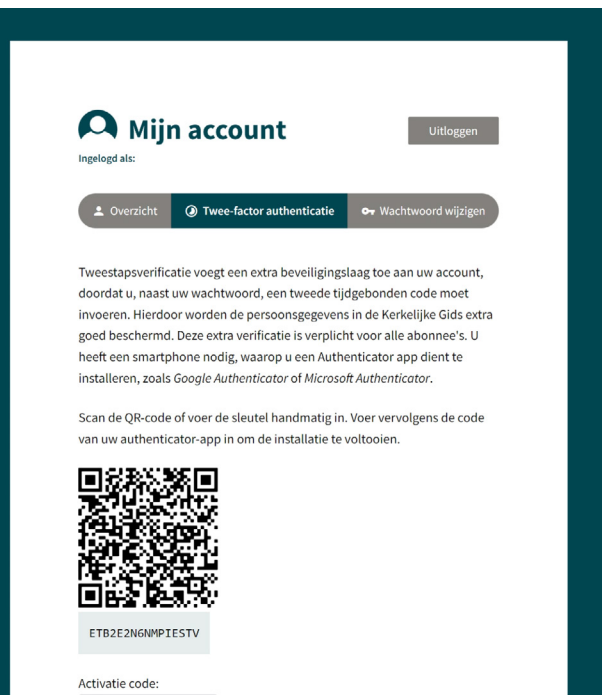

Code valideren

#### Stap 7 | Microsoft Authenticator

Klik onderin op het ronde knopje met een QR-code icoon.

Ziet u het blauwe knopje **NIET** op uw scherm ga dan verder met **stap 8.** 

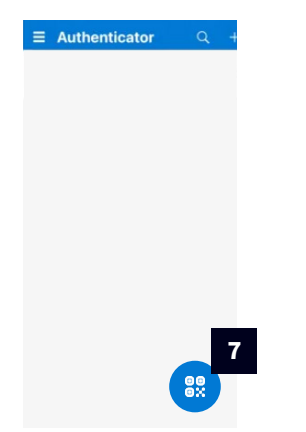

Ziet u het blauwe knopje **WEL** en heeft u hier op gedrukt? Ga dan verder met **stap 10.** 

#### Stap 8 | Microsoft Authenticator

Klik boven in uw scherm op de '+' om de Kerkelijke Gids HHK toe te voegen aan uw app.

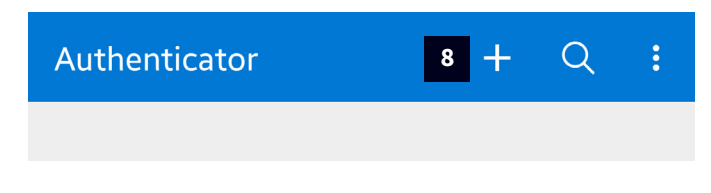

#### Stap 9 | Microsoft Authenticator

Klik hier op 'Ander account'.

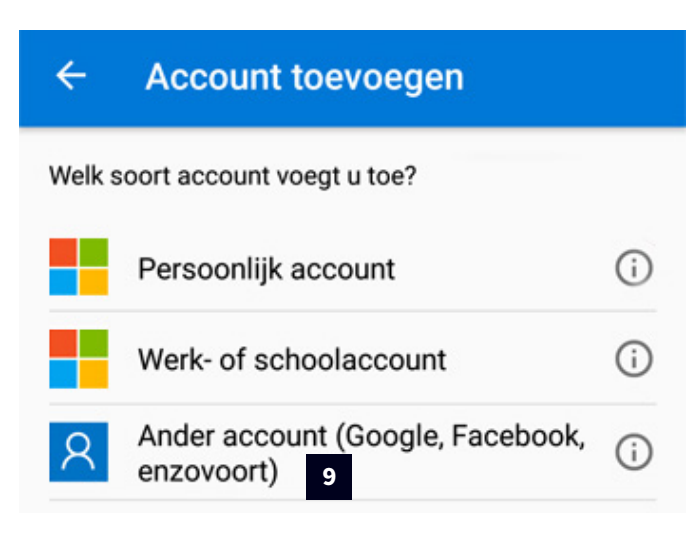

#### Stap 7 | Google Authenticator

Klik onder in uw scherm op de '+' om de Kerkelijke Gids HHK toe te voegen aan uw app.

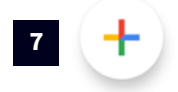

#### Stap 8 | Google Authenticator

Kies voor 'QR-code scannen' of 'Instelsleutel invullen'.

| 8 | QR-code scannen        | ٦ |
|---|------------------------|---|
| 8 | Instelsleutel invullen |   |
|   |                        | × |

#### Stap 9 | Google Authenticator

Richt uw telefoon camera op de QR-code die wordt getoond op uw computerscherm. (Zie stap 5/6)

Het account wordt automatisch toegevoegd aan uw app. Zoals u kunt zien op onderstaand voorbeeld.

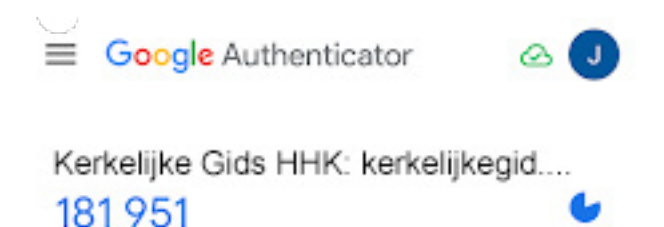

#### Stap 10 | Microsoft Authenticator

Richt uw telefoon camera op de QR-code die wordt getoond op uw computerscherm. (Zie stap 5/6)

Het account wordt nu automatisch toegevoegd aan uw app. U ziet één van onderstaande schermen. Ziet u het linkse scherm, klik dan op de naam van het account om het rechterscherm te kunnen zien.

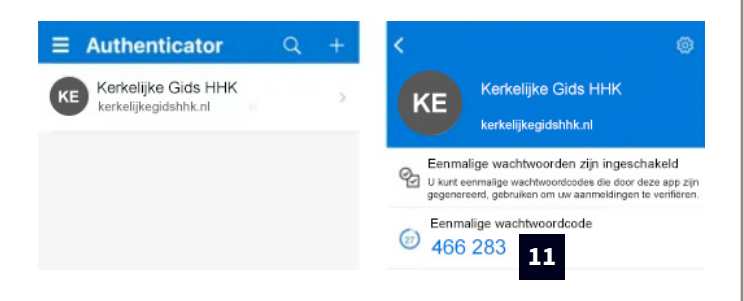

#### Stap 11 | Microsoft Authenticator

Vul de eenmalige wachtwoordcode in bij 'Activicatie code' en klik op de knop 'Code valideren'.

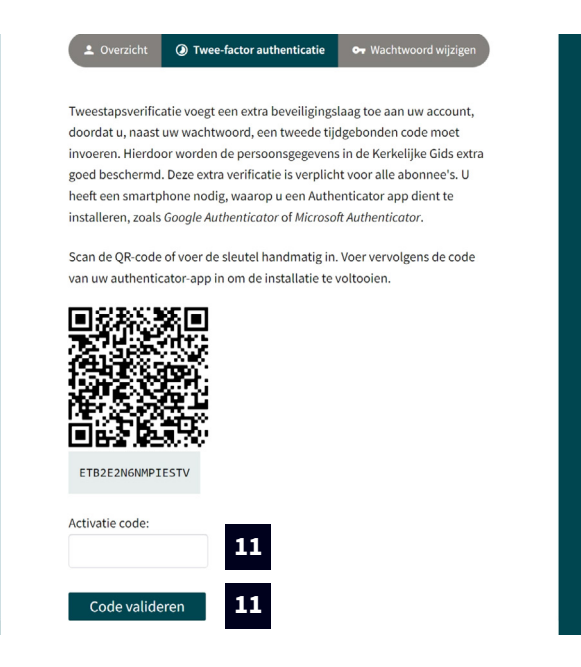

Als de validatie goed is verlopen, zult u het scherm zien wat op de volgende pagina wordt getoond.

#### Stap 10 | Google Authenticator

Vul de blauwe code in bij 'Activicatie code' en klik op de knop 'Code valideren'.

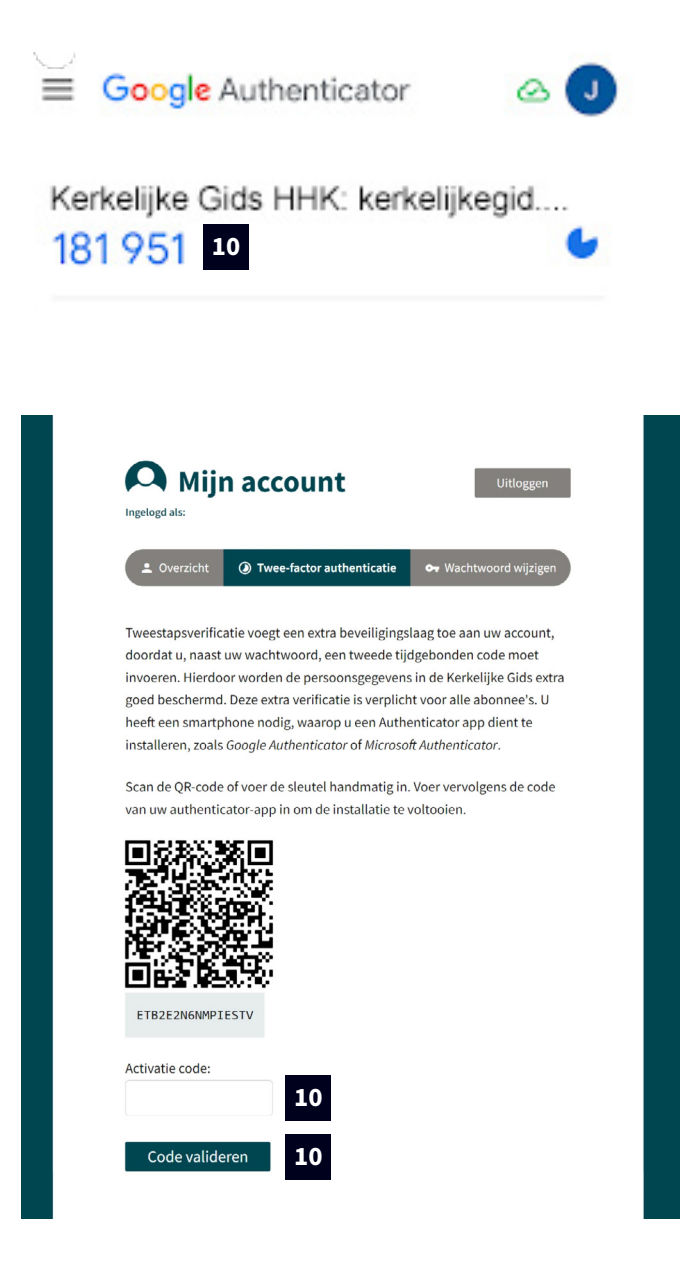

Als de validatie goed is verlopen, zult u het scherm zien wat op de volgende pagina wordt getoond.

Bij het correct valideren van de code zult u onderstaand scherm te zien krijgen.

| HERSTELD<br>HERVORMDE KERK   |                                                                                                    |                                  |
|------------------------------|----------------------------------------------------------------------------------------------------|----------------------------------|
|                              | Kerkelijke Gids                                                                                                    | Ingelogd als: sup port Uitloggen |
| Home Synode Classes Gemeente | n Organen van bijstand Predikanten & Kandidaten Overige                                                                          | @ @ A                            |
|                              |                                                                                                    |                                  |
|                              | <image/> <image/> <image/> <image/> <image/> <complex-block><text><text><text><text></text></text></text></text></complex-block> |                                  |

De twee-factor authenticatie voor uw account is vanaf nu ingeschakeld.